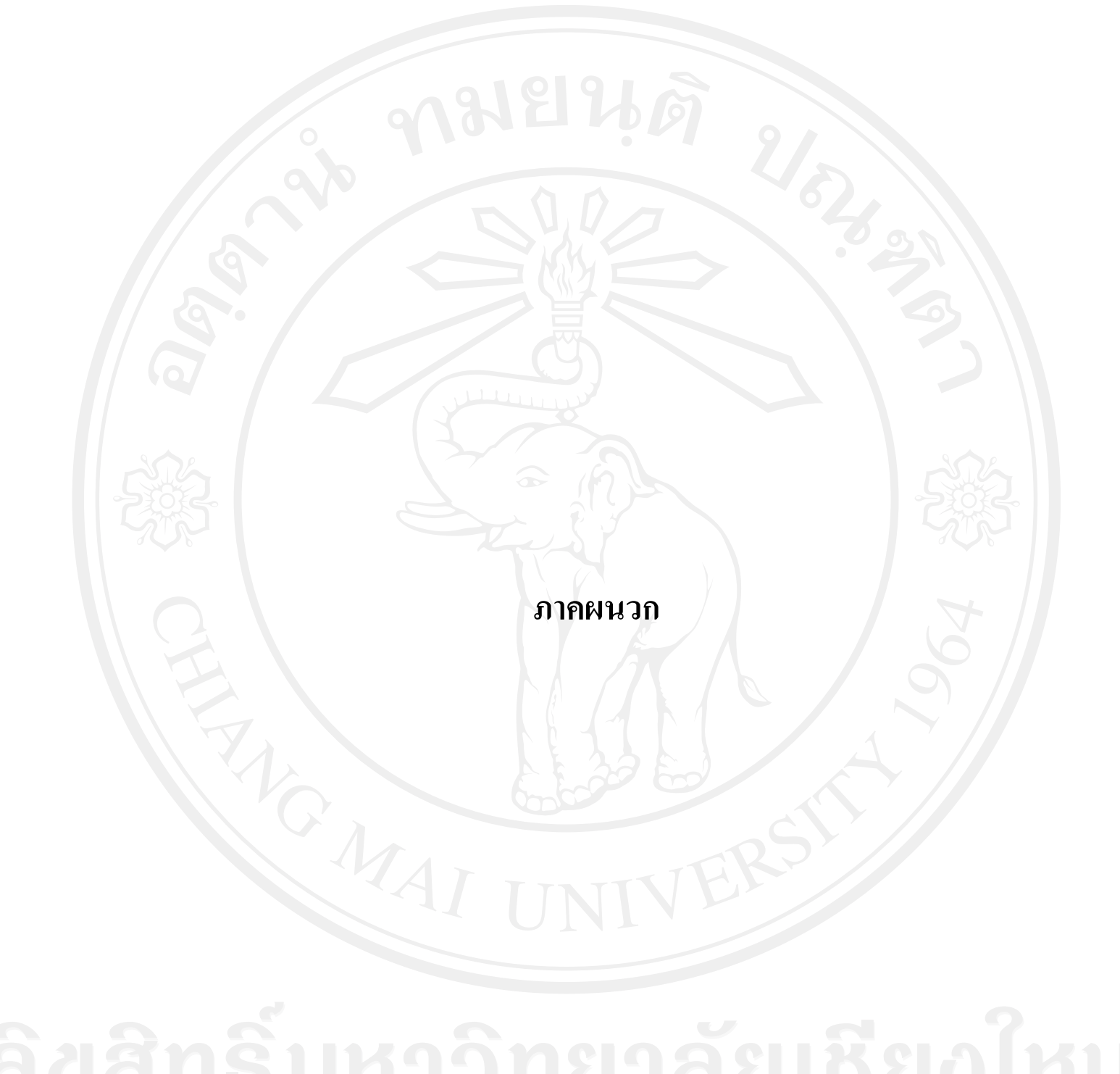

ลื่อสิทธิมหาวิทยาลัยเชียงไหม Copyright<sup>©</sup> by Chiang Mai University All rights reserved

## ภาคผนวก ก

## **GSM** recommendation

คุณภาพของเครือข่ายโทรศัพท์เคลื่อนที่ โดยเครื่องโทรศัพท์เกลื่อนที่จะส่งรายงานคุณภาพ เครือข่ายทุกๆ 480 วินาที โดยคุณภาพเครือข่ายสัมพันธ์กับค่า %BER (Bit error rate) ซึ่งเป็น เปอร์เซ็นต์อัตรากวามผิดพลาดของบิตแบ่งเป็นระดับได้ดังนี้

กุณภาพสัญญาณที่ดีจะอยู่ช่วงกุณภาพเกรือข่ายระดับ 0-4 โดยกิดเป็นเปอร์เซ็นต์รวม มากกว่าหรือเท่ากับ 95% แต่ถ้าเปอร์เซ็นต์รวมต่ำกว่า 95% ต้องมีการปรับปรุงกุณภาพของเกรือข่าย

Copyright<sup>©</sup> by Chiang Mai University All rights reserved

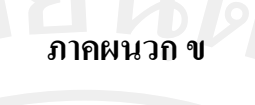

คู่มือการใช้งานโปรแกรมจัดสรรความถี่ของช่องสัญญาณเครือข่าย โทรศัพท์เคลื่อนที่ระบบจีเอสเอ็ม

ส่วนประกอบของโปรแกรมจัดสรรความถึ่ของช่องสัญญาณเครือข่ายโทรศัพท์

เคลื่อนที่ระบบจีเอสเอ็ม

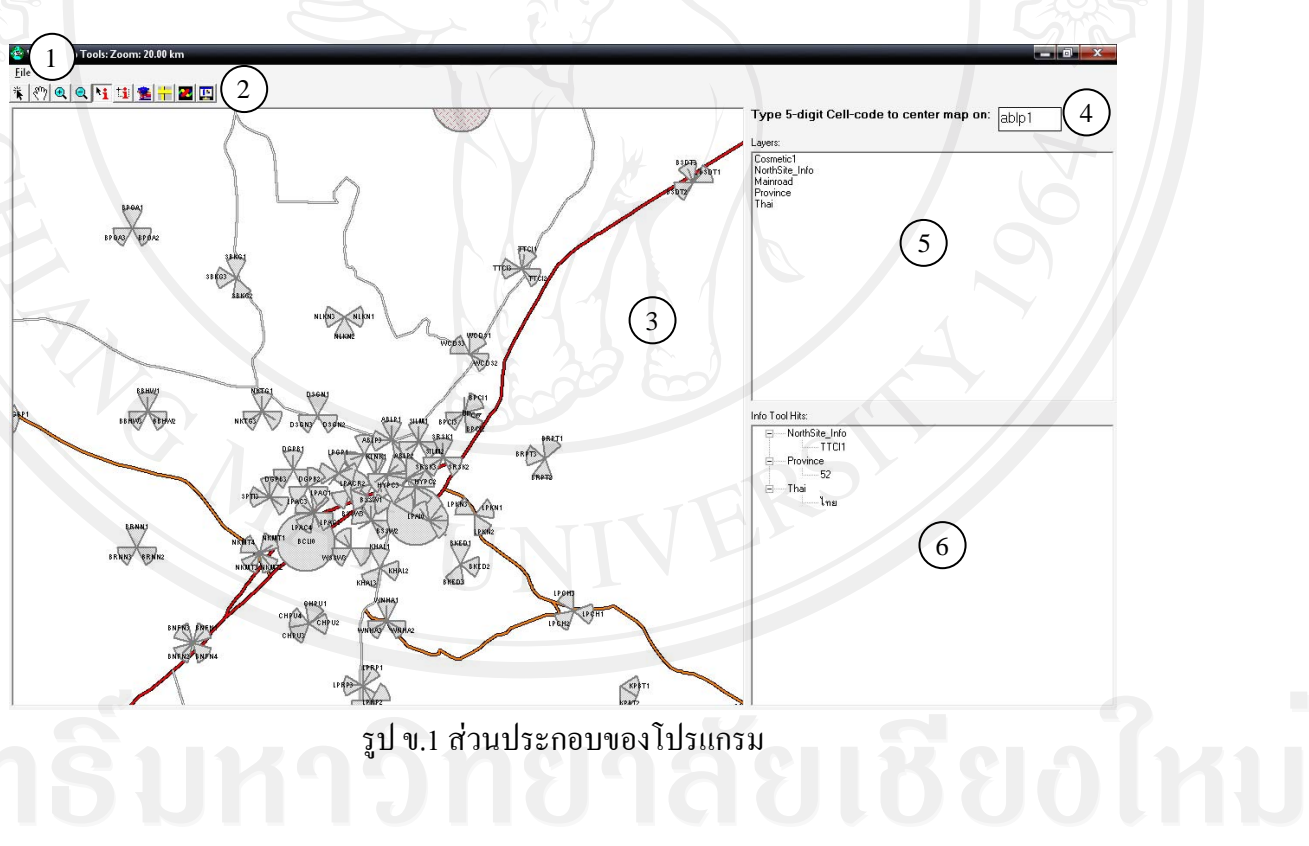

ลิปสิทธิ์มหา

ส่วนที่ 1 เมนูบาร์

| e                          |            |
|----------------------------|------------|
| Import Table               | Ctrl+0 👿 🗓 |
| <u>C</u> lose Selected Lay | er         |
| E <u>x</u> it              |            |
|                            |            |

รูป ข.2 เมนูบาร์

1) Import Table นำข้อมูลไฟล์ .Tab จากแมพอินโฟร์ มาแสดงบนส่วนแสดงแผนที่ 2) Close Selected Layer ปิดข้อมูลไฟล์ .Tab จากแมพอินโฟร์เมื่อไม่ต้องการให้ แสดงบนส่วนแสดงแผนที่

3) Exit ออกจากโปรแกรม

ส่วนที่ 2 ทูลบาร์

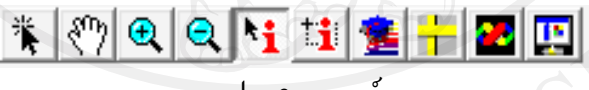

รูป ข.3 ทูลบาร์

🐐 ใช้สำหรับการเลือกวัตถุ บนส่วนแสดงแผนที่

🕅 ใช้สำหรับเลื่อนจุดแสดงผล บนส่วนแสดงแผนที่

🔍 ใช้สำหรับขยายจุดแสดงผล บนส่วนแสดงแผนที่

🔍 ใช้สำหรับย่อจุดแสดงผล บนส่วนแสดงแผนที่

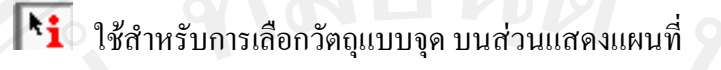

- 🔢 ใช้สำหรับการเลือกวัตถุแบบพื้นที่ บนส่วนแสดงแผนที่
  - ใช้สำหรับการแสดงความถี่ช่องสัญญาณ บนส่วนแสดงแผนที่

87

- 🕂 ใช้สำหรับการหาระยะห่าง (กิโลเมตร) ระหว่างจุด 2 จุดบนส่วนแสดงแผนที่
  - 🐱 ใช้สำหรับการจัคสรรความถี่ของช่องสัญญาณโทรศัพท์เคลื่อนที่

รูป ข.4 แสดงแผนที่

🖪 ใช้สำหรับการแสดงความถี่ช่องสัญญาณ

ส่วนที่ 3 ส่วนแสดงแผนที่

จะแสดงตำแหน่งที่ตั้งของสถานีฐาน และ แสดงชื่อเซลไซต์ ของเครือข่ายโทรศัพท์ เคลื่อนที่ระบบจีเอสเอ็ม

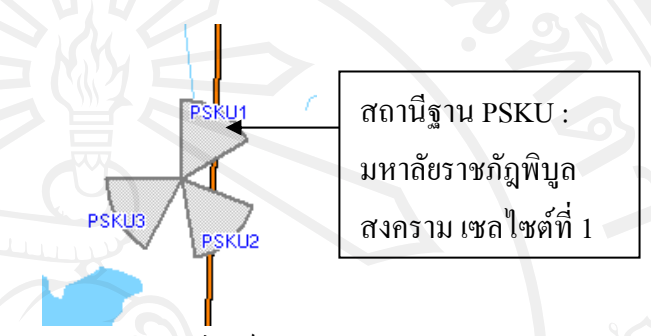

รูป ข.5 แสดงเซลไซต์

ส่วนแสดงแผนที่สามารถนำข้อมูลเกี่ยวกับแผนที่ เช่น ตำแหน่งถนน ตำแหน่งแม่น้ำลำ คลอง หรือตำแหน่งแสดงระดับความสูง มาแสดงได้

ส่วนที่ 4 ส่วนการค้นหาเซลไซต์

Type 5-digit Cell-code to center map on: pskul

รูป ข.6 ส่วนการค้นหาเซลไซต์

ใช้สำหรับการค้นหาเซลไซต์ที่ต้องการเพื่อให้แสดงบนส่วนแสดงแผนที่ การค้นหาโดย การพิมพ์ชื่อเซลไซต์ที่ต้องการค้นหา จากนั้นจุดกลางบนส่วนแสดงแผนที่จะแสดงตำแหน่งเซลไซต์ ที่ต้องการ

ลิขสิทธิ์มหาวิทยาลัยเชียงใหม่ Copyright<sup>©</sup> by Chiang Mai University All rights reserved

## ส่วนที่ 5 ส่วนแสคงข้อมูลเลเยอร์

รูป ข.7 แสดงข้อมูลเลเยอร์

เมื่อมีการนำข้อมูลเข้าบนส่วนแสดงแผนที่โปรแกรมในส่วนแสดงข้อมูลเลเยอร์จะทำการ แสดงข้อมูลเลเยอร์ทั้งหมด

ส่วนที่ 6 ส่วนแสดงข้อมูลจากการเลือกวัตถุบนส่วนแสดงแผนที่

Info Tool Hits

NorthSite\_Info PSKU3 PSKU2 PSKU1

Layers: Cosmetic1 Mainroad NorthSite\_Info Water

รูป ข.8 แสคงข้อมูลเซลไซต์

หลังจากมีการคลิกปุ่มเลือกแบบจุด **โร้** หรือเลือกแบบพื้นที่ 🚺 จะมีการแสดงข้อมูล ของวัตถุที่ถูกเลือกนี้บนส่วนแสดงข้อมูลจากการเลือกวัตถุบนส่วนแสดงแผนที่ ขั้นตอนในการจัดสรรความถี่ของช่องสัญญาณเครือข่ายโทรศัพท์เคลื่อนที่ระบบ จีเอสเอ็ม

 เปิดโปรแกรมจัดสรรความถิ่งองช่องสัญญาณเครือข่ายโทรศัพท์เคลื่อนที่ระบบจีเอสเอ็ม โดยการคลิกไอคอนของไฟล์ FAP.EXE

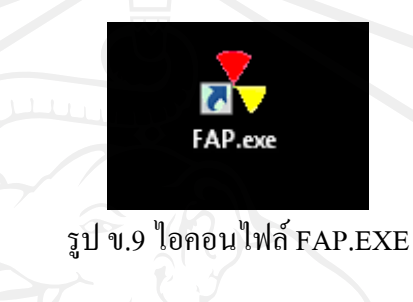

2) นำเข้าข้อมูลตำแหน่งสถานีฐาน File > Import Table เลือกไฟล์ NorthSite\_Info.Tab

| Open MapInfo Ta        | ble                |                      |      |               | ? X          |
|------------------------|--------------------|----------------------|------|---------------|--------------|
| Look jn:               | 🐌 Mapinfo          |                      |      | <b>= 🗈 </b> 📰 |              |
| My Recent<br>Documents | MIPT cell. TAB     | o.TAB                |      |               |              |
| Desktop                |                    |                      |      |               |              |
| My Documents           | 0                  |                      |      |               | ć            |
| My Computer            |                    |                      |      | A             | 27           |
|                        | File <u>n</u> ame: | NorthSite_Info.TAB   |      | •             | <u>O</u> pen |
| My Network             | Files of type:     | MapInfo Tables (*.ta | ab)  | -             | Cancel       |
| Places                 |                    | Open as read-on      | ly . |               |              |

รูป ข.10 แสดงการนำข้อมูลตำแหน่งสถานีฐาน

- ส่วนแสดงแผนที่จะแสดงตำแหน่งของสถานีฐาน และเซลไซต์ในเครือข่าย
- 4) ตรวจสอบความถี่ช่องสัญญาณโดยทูลบาร์ 🧯 โปรแกรมจะแสดงความถี่ช่องสัญญาณใน
  - ส่วนของแสดงแผนที่โดยแบ่งเป็นสีที่แตกต่างกัน และเมื่อกดทูลบาร์ 🛄 โปรแกรมจะ แสดงหน้าต่างของ Legend แสดงข้อมูลสีของแต่ละความถี่ช่องสัญญาณ

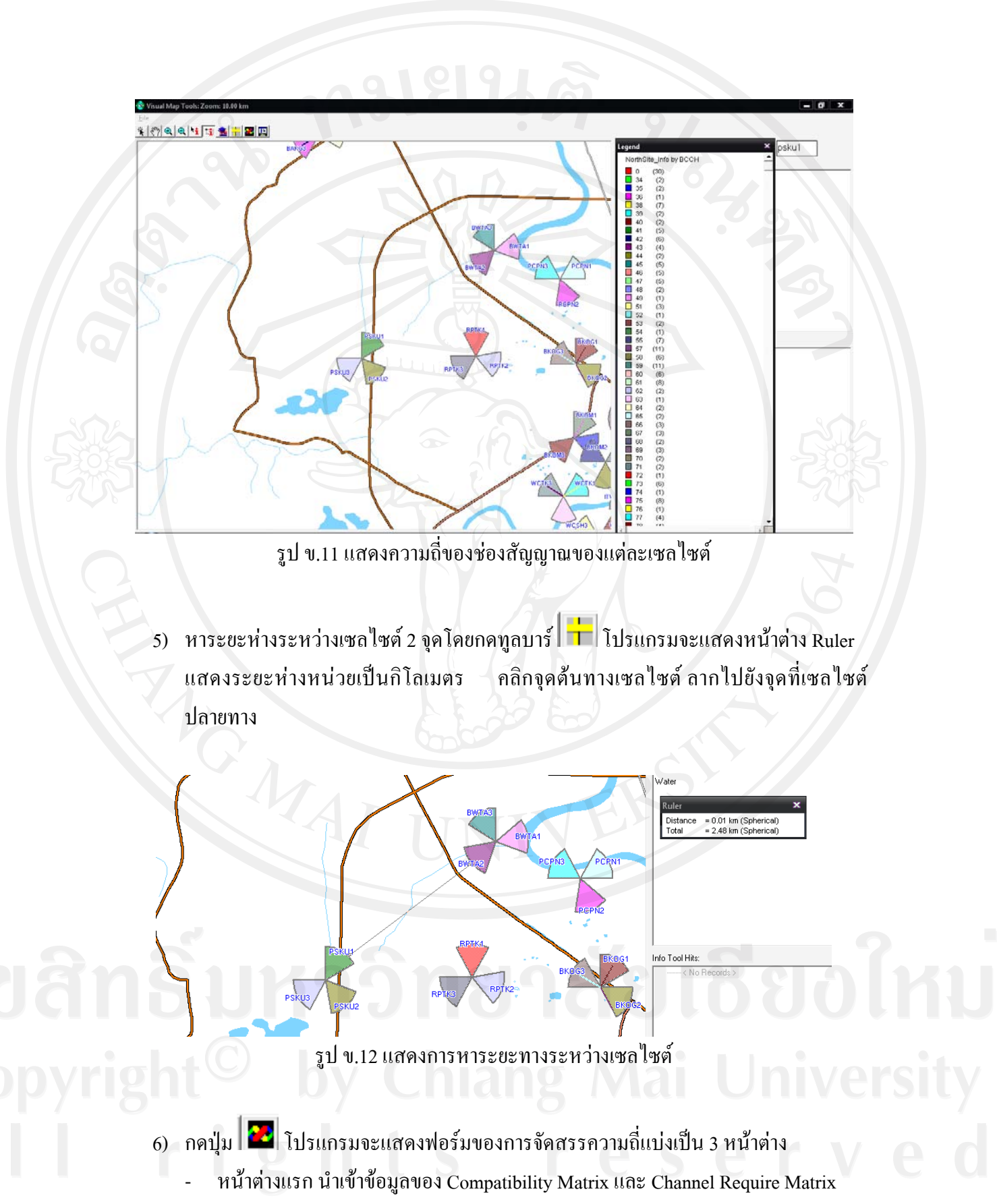

- ปุ่มกดเพื่อนำเข้าข้อมูลของ Compatibility Matrix
- ปุ่มกดเพื่อนำเข้าข้อมูลของ Channel Require Matrix
- แสดงข้อมูลจำนวนช่องสัญญาณที่สามารถนำมาใช้ในการจัดสรร
- แสดงข้อมูลจำนวนเซลไซต์ที่ต้องการจัดสรร

| FAP Parameter             |           |         |             | 2 |
|---------------------------|-----------|---------|-------------|---|
| Import                    | Parameter | FAP     | FAP         |   |
| 1) Import Compatibility I | Matrix    |         |             |   |
|                           | 5         |         |             |   |
| 2)mport Channel Require   | e Matrix  | 79      |             |   |
|                           | 751       |         |             |   |
| Import Data               |           |         |             |   |
| number of avialable cha   | annel : M | require | channel : T |   |
| Channel 38 - 12           | 24 = 87   | 87      | 3           | ) |
| number of cells : N       |           |         |             |   |
|                           | 4         |         |             |   |

รูป ข.13 แสดงหน้าต่างนำเข้าข้อมูล Compatibility Matrix และ Channel Require Matrix

- หน้าต่างที่สอง ใส่ค่าพารามิเตอร์ของขั้นตอนวิธีเชิงพันธุกรรม
  - ใส่ก่างนาดจำนวนประชากร สามารถใส่ก่าได้ตั้งแต่ 10 ถึง 1000
  - ใส่ค่าความน่าจะเป็นของการ ใขว้เปลี่ยน สามารถใส่ค่า ได้ตั้งแต่ 0.1 ถึง 1.0
  - ใส่ค่าความน่าจะเป็นของการกลายพันธ์ สามารถใส่ค่าได้ตั้งแต่ 0.01 ถึง 0.1
  - 4) ใส่ค่าจำนวนรอบของการสร้างประชากรรุ่นใหม่ สามารถใส่ค่าได้ตั้งแต่ 2 ถึง 20000
  - ปุ่มกดเพื่อบันทึกก่าพารามิเตอร์เพื่อยืนยันก่อนการจัดสรรความถื่

| AP Parameter    |           |      |              | x |
|-----------------|-----------|------|--------------|---|
| Import          | Parameter | FAP  | FAP          |   |
| Population Size | 20        | 1    | (10 - 1000)  |   |
| Crossover Prop  | 0.85      | 2    | (0.1 - 1.0)  |   |
| Mutation Prob   | 0.025     | 3    | (0.01 - 0.1) |   |
| Generation      | 1000      | 4    | (2 - 20000)  |   |
|                 | (5        | ) 57 | ave          |   |
|                 | 187       |      |              |   |

รูป ข.14 แสดงหน้าต่างใส่ค่าพารามิเตอร์ของขั้นตอนวิธีเชิงพันธุกรรม

- หน้าต่างที่สาม การจัคสรรความถึ่
  - กคปุ่มเริ่มการจัดสรรความถื่
  - แสดงความคืบหน้าของการจัดสรรความถื่
  - แสดงค่าความเหมาะสมของชุดความถี่ที่ได้ทำการจัดสรร
  - นำออกข้อมูลของความถี่ที่ได้จัดสรรแล้ว

ลิ<mark>ปสิทธิ์มหาวิทยาลัยเชียงใหม่</mark> Copyright<sup>©</sup> by Chiang Mai University All rights reserved

|                 |               | 6      |   |
|-----------------|---------------|--------|---|
| 🛋 FAP Parameter |               |        | x |
| Import          | Parameter FAP | FAP    |   |
| Start FAP 1     |               |        |   |
|                 | Fitness       | : 55 3 |   |
| Export to Excel |               |        |   |
|                 | 2             |        |   |
|                 |               |        |   |

รูป ข.15 แสดงหน้าต่างการจัดสรรความถึ่

การนำออกข้อมูลของความถี่ที่ได้จัดสรรแล้ว

เมื่อทำการกคปุ่ม Export to Excel โปรแกรมจะให้มีการเลือกไฟล์ .xls เพื่อทำการบันทึก เพื่อนำไฟล์ไปทำการปรับจริงในเครือข่ายโทรศัพท์เคลื่อนที่ระบบจีเอสเอ็มต่อไป

| Browse for Folder                           | ? X       |    |
|---------------------------------------------|-----------|----|
| Click on an entry to select it.             |           |    |
| English for fun<br>Export                   | Ċ,        |    |
| A Cells test                                |           |    |
| A - 21 Cells Suburban Result FAP_Result.xls | E         |    |
|                                             |           |    |
| NorthSite Data DI V city                    |           |    |
| ОК                                          | Cancel    | ]  |
| รูป ข.16 แสดงหน้ำต่างการนำอ                 | เอกข้อมูล | ิถ |
|                                             |           |    |
|                                             |           |    |

94

| NSUH     PisanulokeCity     88     59       NSUN     PisanulokeCity     38     39     12       NSUN     PisanulokeCity     87     39     4       NSUN     PisanulokeCity     109     63     12       NUCB     PisanulokeCity     109     63     12       NUCB     PisanulokeCity     123     69     8       NUCB     PisanulokeCity     123     69     8       NUCB     PisanulokeCity     124     51     12       NUNH     PisanulokeCity     124     51     12 | 22 48<br>40 108 79 56<br>23 124                                                                                                    |                                  |   |
|----------------------------------------------------------------------------------------------------|----------------------------------------------------------------------------------------------------|----------------------------------|---|
| NUNH     PisanulokeCity     117     48     4       NUNH     PisanulokeCity     124     44     10                                                                                                    | 34     51       22     50       10     68     45       78                                                                                         |                                  |   |
| PCUD     PisanulokeCty     38     51     9       PCUD     PisanulokeCty     108     73     44       PCUD     PisanulokeCty     38     78       PLAC     PisanulokeCty     54     42     100     9       PLAC     PisanulokeCty     59     100     9     9     PLAC     PisanulokeCty     108     123                                                                                                    | 25     122     44     84     73       77     7     7     7     7       92     92     52     114     122     93       90     118     7     7     7 |                                  | 5 |
| heet1 Sheet2 Sheet3 😨                                                                                                    | D-lico CoDocumen                                                                                                    | CADocumen 🕢 3 Microso 👻 🐼 Freque |   |

95

## ประวัติผู้เขียน

ชื่อ - สกุล

นายจักรี วรวัฒนสกุล

วัน เดือน ปี เกิด 6 เมษายน 2521

ประวัติการศึกษา

สำเร็จการศึกษาวิศวกรรมศาสตรบัณฑิต สาขาวิศวกรรม โทรคมนาคม มหาวิทยาลัยเทค โน โลยีพระจอมเกล้าเจ้าคุณทหารลาดกระบัง ปีการศึกษา 2545

ประวัติการทำงาน

พ.ศ. 2545 - ปัจจุบัน Engineer Specialist บริษัท แอควานซ์ อินโฟร์ เซอร์วิส จำกัด (มหาชน)

ลิขสิทธิ์มหาวิทยาลัยเชียงใหม่ Copyright<sup>©</sup> by Chiang Mai University All rights reserved